## **Set Wave System Time Zone**

Last Modified on 09/30/2015 12:57 pm EDT

- 1. Login to Global Administrator (see Login to Wave IP Global Administrator).
- 2. Choose "Date and Time" from Global Administrator.

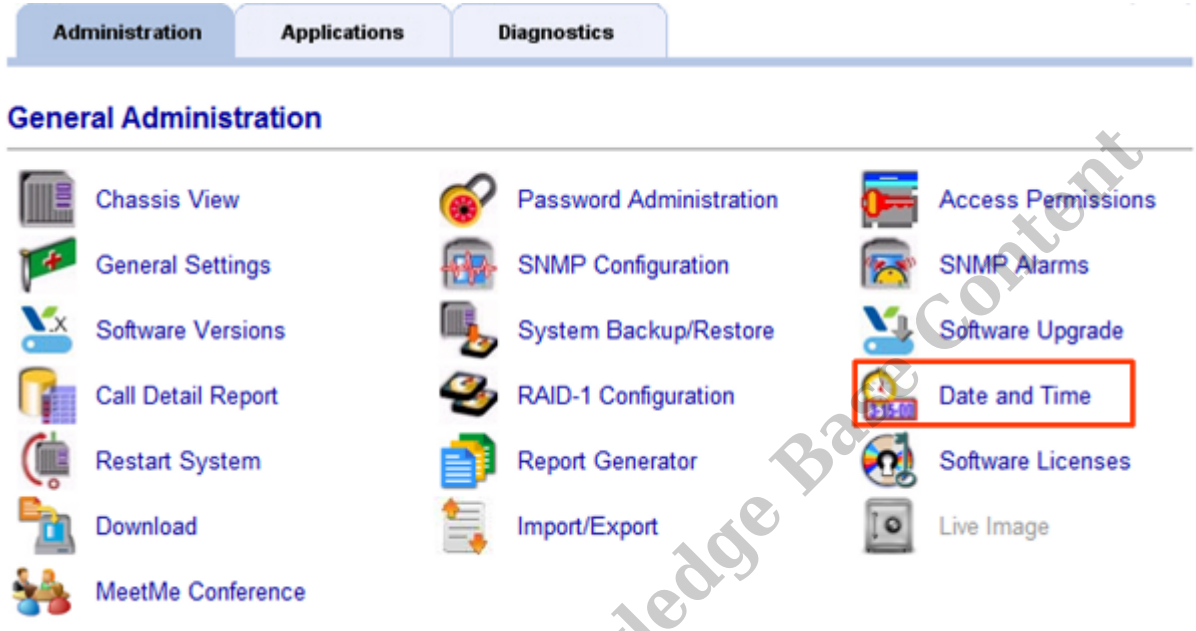

3. A Remote Desktop dialog will appear. Press the Connect button.

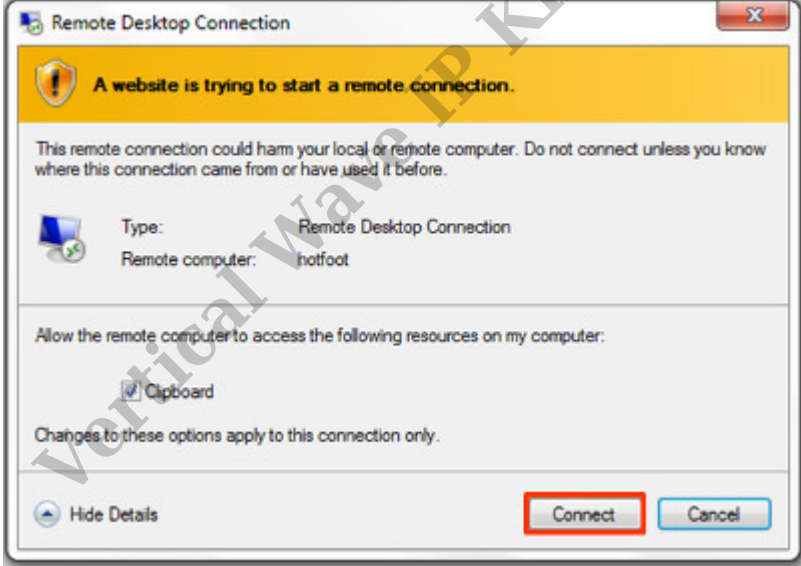

**Note:** If this box does not appear, there may be a problem with Internet Explorer options. Press the Back button on the browser. Change the settings in the browser (see <u>IE Security Options</u>).

4. On the Date and Time dialog, click on "Change time zone..."

| 📽 Date and Time                                                                                                    | ×                                                                                     |    |
|----------------------------------------------------------------------------------------------------|---------------------------------------------------------------------------------------|----|
| Date and Time Additional Clocks                                                                                     |                                                                                       |    |
|                                                                                                    | Date:<br>Monday, June 08, 2015<br>Time:<br>1:31:52 PM<br>Change <u>d</u> ate and time |    |
| Time zone                                                                                                    |                                                                                       |    |
| (GMT-08:00) Pacific Time                                                                                            | (US & Canada)                                                                         |    |
|                                                                                                    | Change time <u>z</u> one                                                              | ľ. |
| Daylight Saving Time ends on Sunday, November 01, 2015 at 2:00 AM. The clock is set to go back 1 hour at this time. |                                                                                       |    |
| Remind me one week before this change occurs                                                                        |                                                                                       |    |
| How do I set the clock and time zone?                                                                               |                                                                                       |    |
| OK Cancel Apply                                                                                                    |                                                                                       |    |

5. Click on the Time Zone drop-down box and choose the appropriate time zone for this Wave.

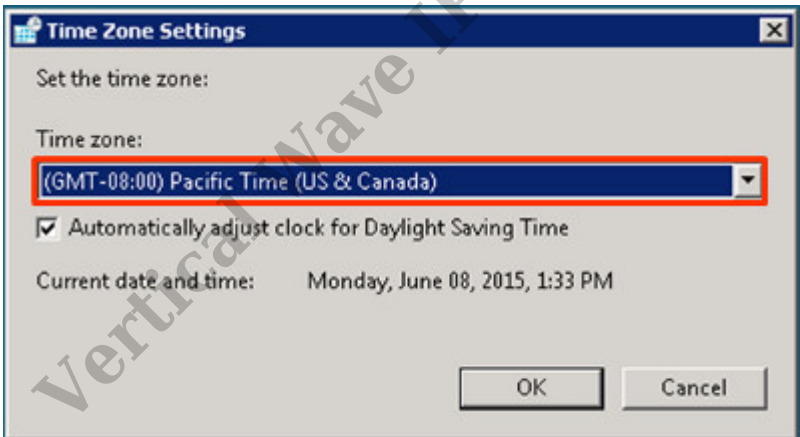

- 6. Click OK to apply the Time Zone Settings.
- 7. Click OK in the Date and Time dialog.

## **RELATED ARTICLES** [template("related")]